## Automat synchronizacji

Automatyczna synchronizacja danych jest możliwa między Comarch ERP Optima a aplikacjami integralnymi: Comarch e-Sklep/Comarch e-Sale, Comarch ERP XL (w przypadku programu Comarch ERP Optima oddziałowej), Comarch ERP Optima Detal lub Comarch ERP Mobile oraz platformą Comarch Apfino oraz platformą wszystko.pl. Wymiana danych polega na eksporcie i imporcie danych, zgodnie z ustawieniami konfiguracyjnymi zdefiniowanymi zasadach opisanych ERP **Optima** (na Comarch przy W ręcznej). Synchronizacja synchronizacji automatyczna uruchamiana jest na serwerze, na którym zainstalowana jest Comarch ERP Optima.

Przed uruchomieniem automatycznej synchronizacji danych należy skonfigurować usługę *Comarch ERP Serwis Operacji Automatycznych z* poziomu *Konfiguracji Stanowiska/ Serwis Operacji Automatycznych/ Parametry*. Każda zmiana parametrów automatu synchronizacji powoduje restart usługi Serwis Operacji Automatycznych w przypadku, gdy usługa jest uruchomiona na tym komputerze. Jeżeli usługa jest uruchomiona na innym komputerze, restart usługi należy przeprowadzić na tamtym stanowisku samodzielnie.

Gałąź Serwis Operacji Automatycznych w Konfiguracji Stanowiska nie jest dostępna w przypadku programu w wersji usługowej. Użytkownicy korzystający z takiej wersji oprogramowania powinni od razu skonfigurować Automat synchronizacji.

## Harmonogramy

Listy harmonogramów pogrupowana jest wg nazwy usługi której dotyczą:

- Synchronizacja z Comarch ERP XL
- Synchronizacja z Comarch e-Sklep/e-Sale
- Synchronizacja z Optima Detal/Mobile Sprzedaż
- Synchronizacja z Comarch Apfino
- Synchronizacja z wszystko.pl

| ai:                           | Usługa jest uruchomiona na stanow  | visku                 |            |          |  |
|-------------------------------|------------------------------------|-----------------------|------------|----------|--|
| Konfiguracja                  | Przejdź do konfiguracji usługi     |                       |            |          |  |
|                               | Nazwa firmy                        | Od godziny            | Do godziny | Interwał |  |
| Dane tirmy                    | ¥ 85C                              | =                     | =          | RBC      |  |
| Comarch Anfino                | Zadanie: Synchronizacia z Comarce  | ch Apfino             |            |          |  |
| Deklaracje                    | firma Ogrodnik                     | 6:00                  | 23:00      | 10 min   |  |
| < Intrastat                   | ✓ Zadanie: Synchronizacja z Comarc | ch ERP XL             |            |          |  |
| KSeF                          | firma Ogrodnik                     | 6:00                  | 23:00      | 2h       |  |
| Pieczątka firmy               | A Zadanie: Synchronizacia z Comarc | h e-Sklep/e-Sale      |            |          |  |
| Pieczątka firmy - jednostka s | firma Ogrodnik                     | 6:00                  | 23:00      | 1h       |  |
| PIT-36, PIT-36L               | A Zadanie: Synchronizacia z Optima | Detal/Mobile Sprzedaż |            |          |  |
| PIT-4R, CIT, ZUS DRA          |                                    | 6:00                  | 23:00      | 6 h      |  |
| 📀 VAT, AKC-WW, CUK            | A Zadanie: Synchronizacia z wszyst | ko nl                 | 20100      |          |  |
| 🕨 🏓 Definicje dokumentów      | frma Ogradnik                      | 6:00                  | 23:00      | 30 min   |  |
| > Detal                       |                                    | 0.00                  | 25.00      | 30 1111  |  |
| Handel                        |                                    |                       |            |          |  |
| Kasa/Bank                     |                                    |                       |            |          |  |
| 🕨 🏓 Księgowość                |                                    |                       |            |          |  |
| 🕨 📁 Magazyn                   |                                    |                       |            |          |  |
| 🕨 🏓 Obieg dokumentów          |                                    |                       |            |          |  |
| Ogólne                        |                                    |                       |            |          |  |
| Płace                         |                                    |                       |            |          |  |
| Serwis                        |                                    |                       |            |          |  |
| SMS                           |                                    |                       |            |          |  |
| 🕨 🏓 Środki trwałe             |                                    |                       |            |          |  |
| 🕨 📁 Urządzenia mobilne        |                                    |                       |            |          |  |
| Program                       |                                    |                       |            |          |  |
|                               |                                    |                       |            |          |  |

Konfiguracja harmonogramu

W górnej części okna znajduje się informacja o stanie uruchomienia usługi Serwis Operacji Automatycznych wraz z przyciskiem *Przejdź do konfiguracji usługi* odsyłającym do okna konfiguracji usługi SOA (*Konfiguracja Stanowiska/ Serwis Operacji Automatycznych/ Parametry*) w razie gdyby usługa SOA nie była uruchomiona.

Dla każdej z baz firmowych podpiętych do bazy konfiguracyjnej można włączyć automatyczną synchronizację z wybraną usługą oraz określić w jakich godzinach oraz z jaką częstotliwością synchronizacja będzie się odbywać.

Po kliknięciu ikony *Dodaj* na formularzu zadania należy wskazać bazę danych oraz wybrać rodzaj zadania, które ma być wykonywane automatycznie. Określany jest również harmonogram – zakres godzin oraz częstotliwość wykonywania zadania Na formularzu zadania wskazywany jest również operator wykonujący zadanie. Domyślnie podpowiadany jest operator ADMIN, ale istnieje możliwość jego zmiany. Jeżeli operator ma ustawione hasło, należy je podać.

| ¥ Konfiguracja [Harmonogramy]                                                                                                    |                                                                                                    |                                        |             |          | $\times$ |
|----------------------------------------------------------------------------------------------------|----------------------------------------------------------------------------------------------------|----------------------------------------|-------------|----------|----------|
| Moduł: Moje moduły                                                                                                    | a Comarch ERP Serwis Operacji Automatycznych                                                                                                    |                                        |             |          | 11       |
| Szukaj: Usłu                                                                                                    | iga jest uruchomiona na stanowisku                                                                                                    |                                        |             |          | 10       |
| <ul> <li>Konfiguracja</li> <li>Firma</li> <li>Program</li> </ul>                                                                                                    | Przejdź do konfiguracji usługi                                                                                                    | Od godziny                             | Do godziny  | Interwał | <br>÷    |
| Automat synchronizacji                                                                                                    |                                                                                                    | =                                      | =           | REC      | <br>-0   |
| Harmonogramy     Selection Rachunkowe                                                                                                    |                                                                                                    |                                        |             | -        | 2        |
| CRM Center Center Cent | <ul> <li>W Automat synchronizacji - firma C</li> <li>Wybierz zadanie, które chcesz w</li> </ul>                                                                                                    | grodnik<br><b>ykonywać aut</b>         | omatycznie. | – X      | P        |
| <ul> <li>Kasa/Bank</li> <li>Księgowość</li> <li>Obieg dokumentów</li> <li>OCR</li> <li>Ogólne</li> <li>Płace</li> <li>Płace</li> <li>SMS</li> <li>Środki trwałe</li> <li>Úżytkowe</li> <li>Stanowisko</li> <li>Biuro Rachunkowe</li> </ul>                                                                                                    | Firma:       firma Ogrodnik         Zadanie:       Synchronizacja z Comarch e-Skle         Import zz       Synchronizacja z Comarch e-Skle         Synchronizacja z Comarch e-Skle       Synchronizacja z Comarch Perp X         Synchronizacja z Comarch Apfine       Synchronizacja z Comarch Apfine         Synchronizacja z wszystko.pl       Co:         Co:       1 h       ▼         Operator wykonujący zadanie | p/e-Sale<br>p/e-Sale<br>obile Sprzedaż |             |          |          |
| <ul> <li>CRM</li> <li>Handel</li> <li>Kasa i Bank</li> <li>OCR</li> <li>Ogólne</li> <li>Płace</li> <li>Praca Rozproszona</li> <li>Serwis Operacji Automatycznych</li> <li>Użytkowe</li> </ul>                                                                                                    |                                                                                                    |                                        |             |          |          |
|                                                                                                    |                                                                                                    |                                        |             |          | $\times$ |

Automat synchronizacji – zadanie

| Wywołanie  | podglądu   | zapisanego   | wcześniej   | zadania  | możliwe jest   |
|------------|------------|--------------|-------------|----------|----------------|
| za pomocą  | ikony      | 🏸 Zmień.     | Z poziomu   | u formul | arza zadania   |
| Automatu s | synchroniz | zacji, po k⊺ | liknięciu i | ikony 🤇  | )<br>otwierane |

jest okno z logiem historii zdarzeń dla Serwisu Operacji Automatycznych.

Zadanie synchronizacji z Comarch Apfino dodawane jest automatycznie po uzupełnieniu klucza wymiany z Comarch Apfino.

W przypadku Comarch ERP Optima w modelu usługowym sekcja ta nie jest dostępna.